# **Configurar o eBGP HA com SFTD/ASA e Cloud Service Provider**

## Contents

Introdução Pré-requisitos Requisitos Configurar Procedimento Configuração no ASA Configuração no SFMC Configuração no FDM Validação Informações Relacionadas

## Introdução

Este documento descreve a alta disponibilidade do uso do External Border Routing Protocol (eBGP) para conexão com o Cloud Service Provider (CSP).

## **Pré-requisitos**

### Requisitos

A Cisco recomenda ter conhecimento deste tópico:

• <u>Seleção de caminho BGP</u>

## Configurar

Você tem dois peers eBGP no firewall para alta disponibilidade para o provedor de serviços de nuvem. Como os CSPs são limitados à manipulação do BGP, a eleição de peers primários e secundários não é possível do lado do CSP.

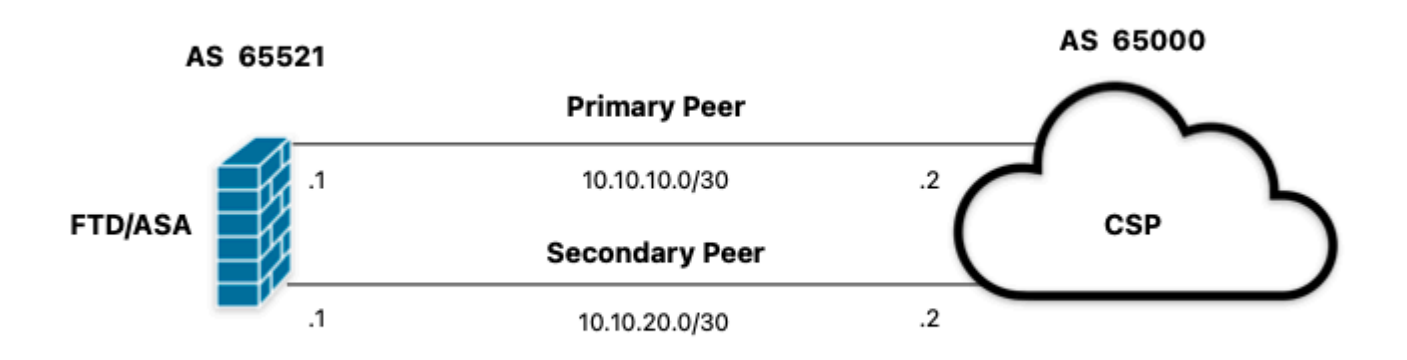

Imagem 1. Diagrama

#### Procedimento

Etapa 1. Antes de começar com a configuração de firewall, definaqual peer usa como principal.

**Etapa 2.** Use uma preferência local de 150 (a preferência local padrão é 100) para o tráfego de entrada no peer primário.

Etapa 3. Use o prefixo de caminho AS para o tráfego de saída no peer secundário.

### Configuração no ASA

Preferência local para o tráfego de entrada no peer primário:

```
route-map primary_peer_in permit 10
set local-preference 150
router bgp 65521
address-family ipv4 unicast
neighbor 10.10.10.2 route-map primary_peer_in in
```

O caminho de AS precede o tráfego de saída no par secundário:

```
route-map secondary_peer_out permit 10
set as-path prepend 65521 65521
```

```
router bgp 65521
address-family ipv4 unicast
neighbor 10.10.20.2 route-map secondary_peer_out out
```

### Configuração no SFMC

Preferência local para o tráfego de entrada no peer primário:

Selecione o mapa de rotas que você atribuiu ao peer BGP onde aplicar a preferência local ou adicione um novo mapa de rotas clicando em **Add Route Map**.

Etapa 3. Configure o nome do mapa de rotas e clique em Add na seção Entries.

| Edit Route Map Object |                |        | 0    |
|-----------------------|----------------|--------|------|
| Name                  |                |        |      |
| Local_Preference_RM   |                |        |      |
| ▼ Entries (0)         |                |        |      |
|                       |                |        | Add  |
| Sequence No 🔺         | Redistribution |        |      |
| No records to display |                |        |      |
| Allow Overrides       |                |        |      |
|                       |                | Cancel | Save |

Imagem 2. Adicionar mapa de rotas no SFMC

Etapa 4. Defina pelo menos as próximas configurações básicas:

- Número de Sequência. Selecione o número da sequência.
- Redistribuição. Selecione Permitir.

| equence No:<br>10<br>edistribution: |                  |                    |                   |                               |
|-------------------------------------|------------------|--------------------|-------------------|-------------------------------|
| edistribution:                      |                  |                    |                   |                               |
| edistribution:                      |                  |                    |                   |                               |
|                                     |                  |                    |                   |                               |
| Allow                               | •                |                    |                   |                               |
| Match Clauses Se                    | et Clauses       |                    |                   |                               |
| ecurity Zones                       | Address (0)      | Next Hop (0)       | Route Source      | e (0)                         |
| ²v4                                 | Select addresse  | s to match as acce | ss list or prefix | list addresses of route.      |
| 2v6                                 | Access Lis       | t                  |                   |                               |
| GP                                  | O Prefix List    |                    |                   |                               |
| Others                              | Available Access | s Lists :          |                   |                               |
|                                     | Standard         | *                  |                   |                               |
|                                     | Available Standa | ard Access List C  |                   | Selected Standard Access List |
|                                     | Q, Search        |                    |                   |                               |
|                                     |                  |                    | Add               |                               |
|                                     |                  |                    |                   |                               |
|                                     |                  |                    |                   |                               |
|                                     |                  |                    |                   |                               |
|                                     |                  |                    |                   |                               |
|                                     |                  |                    |                   |                               |
|                                     |                  |                    |                   |                               |
|                                     |                  |                    |                   |                               |
|                                     |                  |                    |                   |                               |
|                                     |                  |                    |                   |                               |
|                                     |                  |                    |                   |                               |

Imagem 3. Configuração básica do mapa de rotas no SFMC

Etapa 5. Clique em Set Clauses, depois BGP Clauses, depois Others. Defina a preferência local de 150 na seção Preferência local.

#### Add Route Map Entry

| Sequence No:    |                                                                                                    |
|-----------------|----------------------------------------------------------------------------------------------------|
| 10              |                                                                                                    |
| Redistribution: |                                                                                                    |
| Allow           | ×                                                                                                    |
| Match Clauses   | Set Clauses                                                                                                    |
| Metric Values   | AS Path Community List Others                                                                                                    |
| BGP Clauses     | Set Automatic Tag                                                                                                    |
|                 | Local Preference : 150                                                                                                    |
|                 | Set Weight :<br>Range: 0-65535<br>Origin:<br>Local IGP<br>Incomplete<br>IPv4 settings:<br>Next Hop:<br>Specific IP :<br>Use comma to separate multiple values<br>Prefix List: |
|                 | IPv6 settings:                                                                                                    |
|                 | Cancel Add                                                                                                    |

Imagem 4. Configuração de preferência local no SFMC

Etapa 6. Clique em Adicionar e em Salvar.

**Passo 7. Clique em Device**, em **Device** Management e selecione o dispositivo ao qual deseja aplicar a preferência local.

Etapa 8. Clique em Routing, em seguida, em IPv4 na seção BGP, em seguida, em Neighbor.

Etapa 9. Clique no ícone de edição para o vizinho primário e, em seguida, na seção Rotas de filtragem, selecione o mapa de rota no menu suspenso no tráfego Entrada na seção Mapa de rota.

#### Edit Neighbor

| IP Address*                       |         | Enabled address                         |
|-----------------------------------|---------|-----------------------------------------|
| 10.10.10.2                        |         | Shutdown administratively               |
| Remote AS*                        |         | Configure graceful restart              |
| 65000                             |         | Graceful restart(failover/spanned mode) |
| (1-4294967295 or 1.0-65535.6553   | 5)      |                                         |
| BFD Fallover                      | D       | escription                              |
| none 🔻                            |         | Primary                                 |
| Filtering Routes Routes T         | imers   | Advanced Migration                      |
| Incoming                          |         | Outgoing                                |
| Access List                       |         | Access List                             |
|                                   | +       | • +                                     |
| Route Map                         |         | Route Map                               |
| Local_Preference_RM *             | +       | • +                                     |
| Prefix List                       |         | Prefix List                             |
|                                   | +       | • +                                     |
| AS path filter                    |         | AS path filter                          |
|                                   | +       | • +                                     |
| Limit the number of prefixes allo | wed fro | m the neighbor                          |
| Maximum Profives*                 |         |                                         |
| moximum r renops                  |         |                                         |
| (1-2147483647)                    |         |                                         |
| Threshold Level                   |         |                                         |
| 75                                | %       |                                         |
|                                   |         |                                         |

Imagem 5. Configurar preferência local no par primário

#### Etapa 11. Clique em OK e em Salvar.

O caminho de AS precede o tráfego de saída no par secundário:

#### Etapa 1. Clique em Objects e em Route Map.

**Etapa 2.** Selecione o mapa de rota que você atribuiu ao peer BGP para aplicar o prefixo de caminho AS ou adicione um novo mapa de rota clicando em **Add Route Map**.

Etapa 3. Configure o nome do mapa de rotas e clique em Add na seção Entries.

#### New Route Map Object

| Name                  |                |        |      |
|-----------------------|----------------|--------|------|
| AS_Path_Prepend_RM    |                |        |      |
| ▼ Entries (0)         |                |        |      |
|                       |                |        | Add  |
| Sequence No 🔺         | Redistribution |        |      |
| No records to display |                |        |      |
|                       |                |        |      |
| Allow Overrides       |                |        |      |
|                       |                |        |      |
|                       |                |        |      |
|                       |                | Cancel | Save |
|                       |                |        |      |

Imagem 6. Adicionar mapa de rotas no SFMC

Etapa 4. Defina pelo menos as próximas configurações básicas:

• Número da Sequência. Selecione o número da sequência

0

• Redistribuição. Selecione Permitir

| 10             |                  |                    |                   |                               |  |
|----------------|------------------|--------------------|-------------------|-------------------------------|--|
|                |                  |                    |                   |                               |  |
| Allow          |                  |                    |                   |                               |  |
| Allow          | · · · ·          |                    |                   |                               |  |
| Match Clauses  | Set Clauses      |                    |                   |                               |  |
| Security Zones | Address (0)      | Next Hop (0)       | Route Source      | e (0)                         |  |
| IPv4           | Select addresses | s to match as acce | ss list or prefix | list addresses of route.      |  |
| IPv6           | Access List      |                    |                   |                               |  |
| BGP            | O Prefix List    |                    |                   |                               |  |
| Others         | Available Access | Lists :            |                   |                               |  |
|                | Standard         |                    |                   |                               |  |
|                | Available Standa | rd Access List C   |                   | Selected Standard Access List |  |
|                | Q Search         |                    |                   |                               |  |
|                |                  |                    | Add               |                               |  |
|                |                  |                    |                   |                               |  |
|                |                  |                    |                   |                               |  |
|                |                  |                    |                   |                               |  |
|                |                  |                    |                   |                               |  |
|                |                  |                    |                   |                               |  |
|                |                  |                    |                   |                               |  |
|                |                  |                    |                   |                               |  |
|                |                  |                    |                   |                               |  |
|                |                  |                    |                   |                               |  |
|                |                  |                    |                   |                               |  |
|                |                  |                    |                   |                               |  |
|                |                  |                    |                   |                               |  |
|                |                  |                    |                   |                               |  |

Imagem 7. Configuração básica do mapa de rotas no SFMC

Etapa 5. Clique em Set Clauses, depois BGP Clauses, depois AS Path. Configure a opção prepend com base nisto:

• **Preceder Caminho AS.** Adicione o AS que deseja adicionar ao caminho separado por vírgulas.

|                | ,                         |                            |        |  |
|----------------|---------------------------|----------------------------|--------|--|
| equence No:    |                           |                            |        |  |
| 10             |                           |                            |        |  |
| edistribution: |                           |                            |        |  |
| Allow          | •                         |                            |        |  |
| Match Clauses  | Set Clauses               |                            |        |  |
| Metric Values  | AS Path                   | Community List             | Others |  |
| BGP Clauses    | Select AS P<br>Prepend AS | ath options:<br>Path :     |        |  |
|                | 65521,65                  | 521                        |        |  |
|                | Use comma t               | o separate multiple values | 8      |  |
|                | Prepend las               | t AS to the AS Path:       |        |  |
|                |                           |                            |        |  |
|                | Comunit                   | Doute Tag into AC Da       | th     |  |
|                | Convent                   | Route Tag into AS Pa       | un     |  |
|                |                           |                            |        |  |
|                |                           |                            |        |  |
|                |                           |                            |        |  |
|                |                           |                            |        |  |
|                |                           |                            |        |  |
|                |                           |                            |        |  |
|                |                           |                            |        |  |
|                |                           |                            |        |  |
|                |                           |                            |        |  |
|                |                           |                            |        |  |
|                |                           |                            |        |  |
|                |                           |                            |        |  |
|                |                           |                            |        |  |
|                |                           |                            |        |  |
|                |                           |                            |        |  |

Imagem 8. Configuração de precedência de caminho AS no SFMC

#### Etapa 6. Clique em Adicionar e em Salvar.

Passo 7. Clique em Device, depois em Device Management e selecione o dispositivo ao qual deseja aplicar o prefixo do caminho AS.

Etapa 8. Clique em Routing, em seguida, em IPv4 na seção BGP, em seguida, em Neighbor.

Etapa 9. Clique no ícone de edição para o vizinho secundário e, em seguida, na seção Rotas de filtragem, selecione o mapa de rotas no menu suspenso no tráfego de saída na seção Mapa de rota.

| IP Address*                       |         | Enabled address                         |  |
|-----------------------------------|---------|-----------------------------------------|--|
| 10.10.20.2                        |         | Shutdown administratively               |  |
| Remote AS*                        |         | Configure graceful restart              |  |
| 65000                             |         | Graceful restart(failover/spanned mode) |  |
| (1-4294967295 or 1.0-65535.6553   | 5)      |                                         |  |
| BFD Fallover                      | D       | scription                               |  |
| none                              |         | iecondary                               |  |
| Filtering Routes 7                | Timers  | Advanced Migration                      |  |
| Incoming                          |         | Outgoing                                |  |
| Access List                       |         | Access List                             |  |
|                                   | +       | • +                                     |  |
| Route Map                         |         | Route Map                               |  |
|                                   | +       | AS_Path_Perepend_RM +                   |  |
| Prefix List                       |         | Prefix List                             |  |
|                                   | +       | • +                                     |  |
| AS path filter                    |         | AS path filter                          |  |
|                                   | +       | • +                                     |  |
| Limit the number of prefixes allo | wed fro | n the neighbor                          |  |
| Maximum Prefixes*                 |         |                                         |  |
|                                   |         |                                         |  |
| (1-2147483647)                    |         |                                         |  |
| Threshold Level                   |         |                                         |  |
| 75                                | %       |                                         |  |
| Control prefixes received from th | he peer |                                         |  |
|                                   |         |                                         |  |

Imagem 9. Configurar o prepend do caminho AS no par secundário

#### Etapa 4. Clique em OK e em Salvar.

## Configuração no FDM

O caminho de AS precede o tráfego de saída no par secundário:

**Etapa 1.** Clique em **Device** e, em seguida, clique em **View Configuration** na seção **Advanced Configuration** .

Etapa 2. Clique em Objects na seção Smart CLI e clique no botão (+).

Etapa 3. Configure o objeto CLI da seguinte maneira:

| Edit Smart CLI Object                                                                                                    | • ×                   |
|----------------------------------------------------------------------------------------------------|-----------------------|
| Name<br>AS_Path_Prepend_RM<br>CLI Template                                                                                                    | Description           |
| Template O 1 route-map AS Path Prepend RM                                                                                                    | Show disabled 🔷 Reset |
| ○     2     permit ~ 10       ○     3     configure bgp-set-clause ~       ○     4     configure set as-path properties ~       ○     5     set as-path prepend 65521 65521 |                       |
|                                                                                                    | CANCEL                |

Imagem 10. Configurar objeto de precedência de caminho AS no FDM

#### Etapa 10. Click OK.

Preferência local para o tráfego de entrada no peer primário:

**Etapa 1.** Clique em **Device** e, em seguida, clique em **View Configuration** na seção **Advanced Configuration** .

Etapa 2. Clique em Objects na seção Smart CLI e clique no botão (+).

Etapa 3. Configure o objeto CLI da seguinte maneira:

| Edit Smart CLI Object                                                                                                    | 0 ×                    |
|----------------------------------------------------------------------------------------------------|------------------------|
| Name Local_Preference_RM CLI Template Route Map                                                                                                    | - Description          |
| Template       1     route-map Local_Preference_RM       2     permit ~ 10       3     configure bgp-set-clause ~       4     set local-preference 150 | Show disabled<br>Reset |
|                                                                                                    | CANCEL OK              |

Imagem 11. Configurar objeto de preferência local no FDM

#### Etapa 4. Click OK.

Configure os mapas de rotas na configuração do BGP:

Etapa 1. Clique em Device e, em seguida, clique em View Configuration na seção Routing .

Etapa 2. Clique em **BGP e, em seguida, clique no botão** (+) **para um novo peer de BGP ou clique no botão editar para o peer de BGP existente.** 

Etapa 3. Configure o objeto BGP conforme mostrado:

| Edit BG   | P Object                         |                                           | 0  | ×     |
|-----------|----------------------------------|-------------------------------------------|----|-------|
| Name      |                                  | Description                               |    |       |
| Primary_P | 2eerj                            | Primary                                   |    |       |
| Template  |                                  | Show disabled                             | 0  | Reset |
| · 1       | router bgp 65521                 |                                           |    |       |
| ⊙ 2       | configure address-family ipv4 -  |                                           |    |       |
| ⊖ 3       | address-family ipv4 unicast      |                                           |    |       |
| ⊙ 4       | configure address-family ipv4 ge | neral -                                   |    |       |
| ⊙ 5       | distance bgp 20 200 200          |                                           |    |       |
| ⊙ 6       | configure neighbor 10.10.10.2 r  | emote-as 65000 properties∽                |    |       |
| ⊖ 7       | neighbor 10.10.10.2 remote-as    | 65000                                     |    |       |
| ⊙ 8       | configure neighbor 10.10.10.2    | activate properties ~                     |    |       |
| ⊙ 9       | neighbor 10.10.10.2 activat      | 2                                         |    |       |
| ··· 🗇 10  | configure neighbor 10.10.10.     | ? activate filtering∽                     |    |       |
| ⊙ 11      | neighbor 10.10.10.2 route-       | <pre>map Local_Preference_RM v in v</pre> |    |       |
| ⊙ 12      | configure neighbor 10.10.20.2 r  | emote-as 65000 properties →               |    |       |
| ⊙ 13      | neighbor 10.10.20.2 remote-as    | 65000                                     |    |       |
| ⊙ 14      | configure neighbor 10.10.20.2    | activate properties ~                     |    |       |
| ⊙ 15      | neighbor 10.10.20.2 activat      | 2                                         |    |       |
| ⊙ 16      | configure neighbor 10.10.20.2    | activate filtering v                      |    |       |
| ⊖ 17      | neighbor 10.10.20.2 route-       | map AS_Path_Prepend_RM v out v            |    |       |
|           |                                  |                                           |    |       |
|           |                                  | CANCEL                                    | ОК |       |

Imagem 12. Configurar pares BGP no FDM

#### Etapa 4. Click OK.

## Validação

Valide o prefixo do caminho AS e as preferências locais são configuradas e atribuídas aos pares:

<#root>

>

```
system support diagnostic-cli
```

Attaching to Diagnostic CLI ... Press 'Ctrl+a then d' to detach. Type help or '?' for a list of available commands. firepower>

enable

Password: firepower# firepower#

show route-map Local\_Preference\_RM

```
route-map Local_Preference_RM, permit, sequence 10
Match clauses:
```

Set clauses:

local-preference 150

firepower#

show route-map AS\_Path\_Perepend\_RM

route-map AS\_Path\_Perepend\_RM, permit, sequence 10
Match clauses:

Set clauses:

as-path prepend 65521 65521

firepower#

show running-config router bgp

```
router bgp 65521
bgp log-neighbor-changes
bgp router-id 10.10.10.10
bgp router-id vrf auto-assign
address-family ipv4 unicast
neighbor 10.10.10.2 remote-as 65000
neighbor 10.10.10.2 description Primary
neighbor 10.10.10.2 transport path-mtu-discovery disable
neighbor 10.10.10.2 activate
neighbor 10.10.10.2
route-map Local_Preference_RM in
neighbor 10.10.20.2 remote-as 65000
neighbor 10.10.20.2 description Secondary
neighbor 10.10.20.2 transport path-mtu-discovery disable
neighbor 10.10.20.2 activate
neighbor 10.10.20.2
route-map AS_Path_Perepend_RM out
redistribute connected
no auto-summary
no synchronization
```

exit-address-family

Antes de validar a tabela de roteamento, limpe os peers BGP:

clear bgp 10.10.10.2 soft in clear bgp 10.10.20.2 soft out

**Observação**: use o comando *soft* para evitar a redefinição de todo o peer. Em vez disso, reenvie apenas as atualizações de roteamento.

Valide o tráfego de saída no peer principal usando a preferência local definida anteriormente:

```
<#root>
firepower# show bqp
BGP table version is 76, local router ID is10.10.10.10
Status codes: s suppressed, d damped, h history, * valid, > best, i - internal,
              r RIB-failure, S Stale, m multipath
Origin codes: i - IGP, e - EGP, ? - incomplete
   Network
                    Next Hop
                                    Metric
LocPrf
Weight Path
* 10.0.4.0/22
                    10.10.20.2
                                         0
                                                        0 65000 ?
*>
10.10.10.2
           0
150
      0 65000 ?
*
   10.2.4.0/24
                    10.10.20.2
                                         0
                                                        0 65000 ?
*>
10.10.10.2
           0
150
      0 65000 ?
```

Valide se os prefixos BGP instalados na tabela de roteamento estão vindo do peer primário:

<#root>

firepower#

show route

Codes: L - local, C - connected, S - static, R - RIP, M - mobile, B - BGP D - EIGRP, EX - EIGRP external, O - OSPF, IA - OSPF inter area N1 - OSPF NSSA external type 1, N2 - OSPF NSSA external type 2 E1 - OSPF external type 1, E2 - OSPF external type 2, V - VPN i - IS-IS, su - IS-IS summary, L1 - IS-IS level-1, L2 - IS-IS level-2 ia - IS-IS inter area, \* - candidate default, U - per-user static route o - ODR, P - periodic downloaded static route, + - replicated route SI - Static InterVRF Gateway of last resort is not set

```
в
```

```
10.0.4.0 255.255.252.0

[20/0] via

10.10.10.2

, 01:04:17

B

10.2.4.0 255.255.255.0

[20/0] via

10.10.10.2

, 01:04:17
```

## Informações Relacionadas

• Suporte técnico e downloads da Cisco

#### Sobre esta tradução

A Cisco traduziu este documento com a ajuda de tecnologias de tradução automática e humana para oferecer conteúdo de suporte aos seus usuários no seu próprio idioma, independentemente da localização.

Observe que mesmo a melhor tradução automática não será tão precisa quanto as realizadas por um tradutor profissional.

A Cisco Systems, Inc. não se responsabiliza pela precisão destas traduções e recomenda que o documento original em inglês (link fornecido) seja sempre consultado.